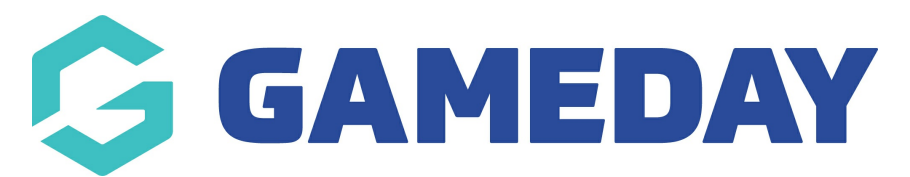

## How do I view a team dashboard in the GameDay App?

Last Modified on 17/01/2024 3:40 pm AEDT

## TEAM HOME

The team home is where you can view the team schedule, ladder and statistics related to this team within the relevant competition.

You can edit the name of the the team by clicking the edit (Star) icon.

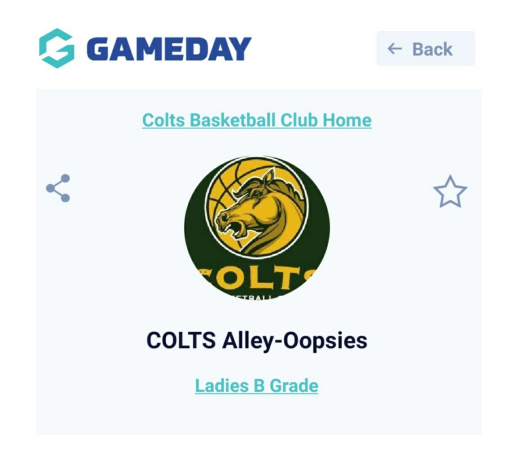

You can see when the team's **next upcoming match** is. This will be blank if the next week's fixture has not been made public by the competition administrator or the season has finished.

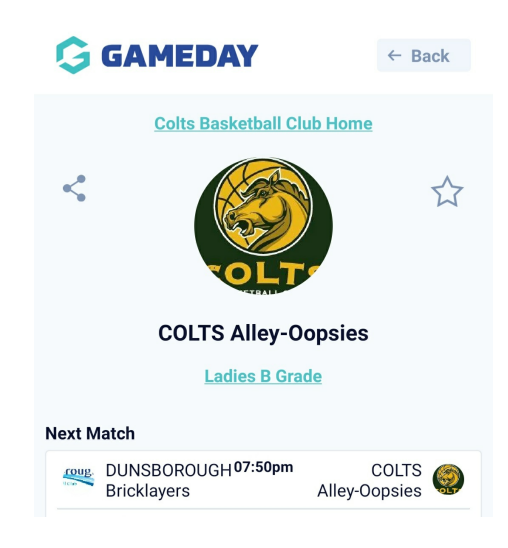

The **SCHEDULE** tab displays the fixture for the season for the team itself within the competition, as well as the fixture for the competition as a whole.

| Sch                                                                                                    | edule                                                                                                    | Ladde                                  | State                                                          | S   |
|----------------------------------------------------------------------------------------------------|----------------------------------------------------------------------------------------------------|----------------------------------------|----------------------------------------------------------------|-----|
| Γ                                                                                                    | Team Schedule                                                                                                    |                                        | Competition Sched                                              | ule |
| 01                                                                                                    |                                                                                                    |                                        |                                                                |     |
|                                                                                                    | #CAN248 Cannons                                                                                                    | 07:00pm<br>11 23                       | #RCH246 Hornets                                                | No. |
|                                                                                                    |                                                                                                    |                                        |                                                                |     |
| 'L Girls '                                                                                                    | White / Calamvale College Court 3                                                                                                    |                                        |                                                                |     |
| 'L Girls '                                                                                                    | White / Calamvale College Court 3<br>Fri 16 July                                                                                                    | - RESULT                               | S ENTERED                                                      |     |
| I Girls<br>C Girls<br>C Girl | White / Calamwale College Court 3<br>Fri 16 July<br>STAKE<br>3.8 ★ FREE                                                                                       | - RESULT<br>6,000+                     | S ENTERED                                                      |     |
| D 2                                                                                                    | Hite / Calamade Calege Court 3<br>Fri 16 July<br>STAKE Stake   Trade<br>3.8 * FREE<br>#SBH243<br>Hurricanes                                                   | - RESULT<br>6,000+<br>05:20pm<br>22 12 | S ENTERED<br>JS stocks INSTALL<br>#CAN248 Cannons              |     |
| L Girls V<br>X<br>D 2                                                                                                    | White / Calamade Calege Court 3<br>Fri 16 July<br>57200 Stake   Trade<br>3.8 * FREE<br>#SBH243<br>Hurricanes                                                  | - RESULT<br>6,000+<br>05:20pm<br>22 12 | S ENTERED<br>JS stocks INSTALL<br>#CAN248 Cannons              |     |
| (1)<br>X<br>D 2<br>L Girls 1                                                                                                    | Hite / Catemate Catego Court 3<br>Fri 18 July<br>STILE: Stake   Trade<br>3.8 & FREE<br>#SBH243<br>Hurricanes<br>Hite / Catemate Catego Court 3<br>Fri 23 July | - RESULT<br>6,000+<br>05:20pm<br>22 12 | S ENTERED<br>US STOCKS INSTALL<br>#CAN248 Cannons<br>S ENTERED |     |
| Girls 1 X                                                                                                    | Hind Addimute Callege Court 3<br>Fri 18 Judy<br>State: Stake   Trade<br>3.8 * FREE<br>#SBH243<br>Hurricanes<br>Hits / Calendo Callege Court 3<br>Fri 23 Judy  | - RESULT<br>6,000+<br>05:20pm<br>22 12 | S ENTERED<br>US STOCKS INSTALL<br>#CAN248 Cannons<br>S ENTERED | **  |

You can view the ladder for the competition from the **LADDER** tab.

If you rotate your mobile device you will be able to see more ladder values.

| GAMEDAY              |       |   | ← Bao | ck    |
|----------------------|-------|---|-------|-------|
| Schedule             | Stats |   |       |       |
|                      | Ρ     | W | L     | % WON |
| 1 🎄 #MT142 Tridents  | 4     | 4 | 0     | 100   |
| 2 🌋 #MGM249 Magic    | 7     | 5 | 1     | 78.6  |
| 3 #MT242 Tridents    | 8     | 5 | 3     | 62.5  |
| 4 WRCH245 Hornets    | 8     | 5 | 3     | 62.5  |
| 5 💓 #RCH246 Hornets  | 8     | 4 | 1     | 62.5  |
| 6 💓 #AHB247Hawks     | 8     | 4 | 3     | 56.3  |
| 7 #SBH243 Hurricanes | 8     | 4 | 4     | 50    |
| 8 🎉 #MT141 Tridents  | 6     | 2 | 3     | 41.7  |
| 9 CAN248 Cannons     | 8     | 3 | 4     | 37.5  |
|                      |       |   |       |       |

You can also view the **individual statistics** for each member of the team throghout the season.

Statistics may or may not be listed here, depending on whether the competition administrators record this type of information. If you wish to be removed from a team list (so you're information is not visible on the website or the app) then please contat your administrator who can publicly hide your record.

If you see statistics are incorrect for you or your family member, please speak to the competition administrators directly who can check and update.

| Ġ GAMEDA         | <b>NY</b> |          | ← Back |       |
|------------------|-----------|----------|--------|-------|
| Schedule         | Ladder    | Stats    |        |       |
| Player Name      | Games 🔻   | Av Pts 🔻 | Pts 🔻  | PFS * |
| 🖉 Christi        | 6         | 0.3      | 2      | 3     |
| 🖉 Cindy 2        | 3         | 2.0      | 6      | 2     |
| 🖉 Isabel         | 5         | 2.2      | 11     | 2     |
| Sabela<br>Quinta | 6         | 3.3      | 20     | 4     |
| 🖉 Kristin        | 5         | 4.0      | 20     | 2     |
| 🖉 Kristin        | 1         | 3.0      | 3      | 2     |
| Merce<br>Barallo | 7         | 6.9      | 48     | 22    |
| 🖉 Muxi L         | 5         | 7.8      | 39     | 8     |
| 🖉 Neha J         | 3         | 0.0      | 0      | 7     |
| Pendai<br>Khame  | 5         | 0.4      | 2      | 6     |

To unfollow the team, click the **unfollow icon (Orange Star)** in the top right hand corner.

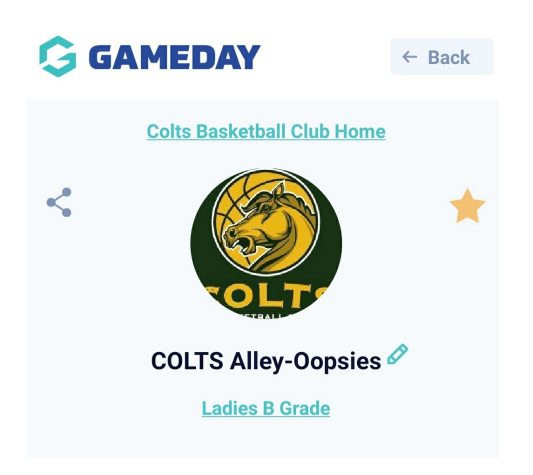